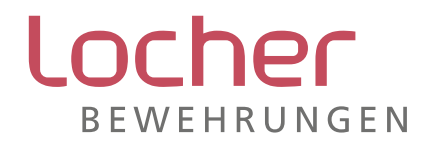

# Bohrpfahlprogramm 01/2020 | Dokumentation

Zeichnungsprogramm zur einfachen und schnellen Konstruktion geschweisster Bohrpfahlbewehrungen

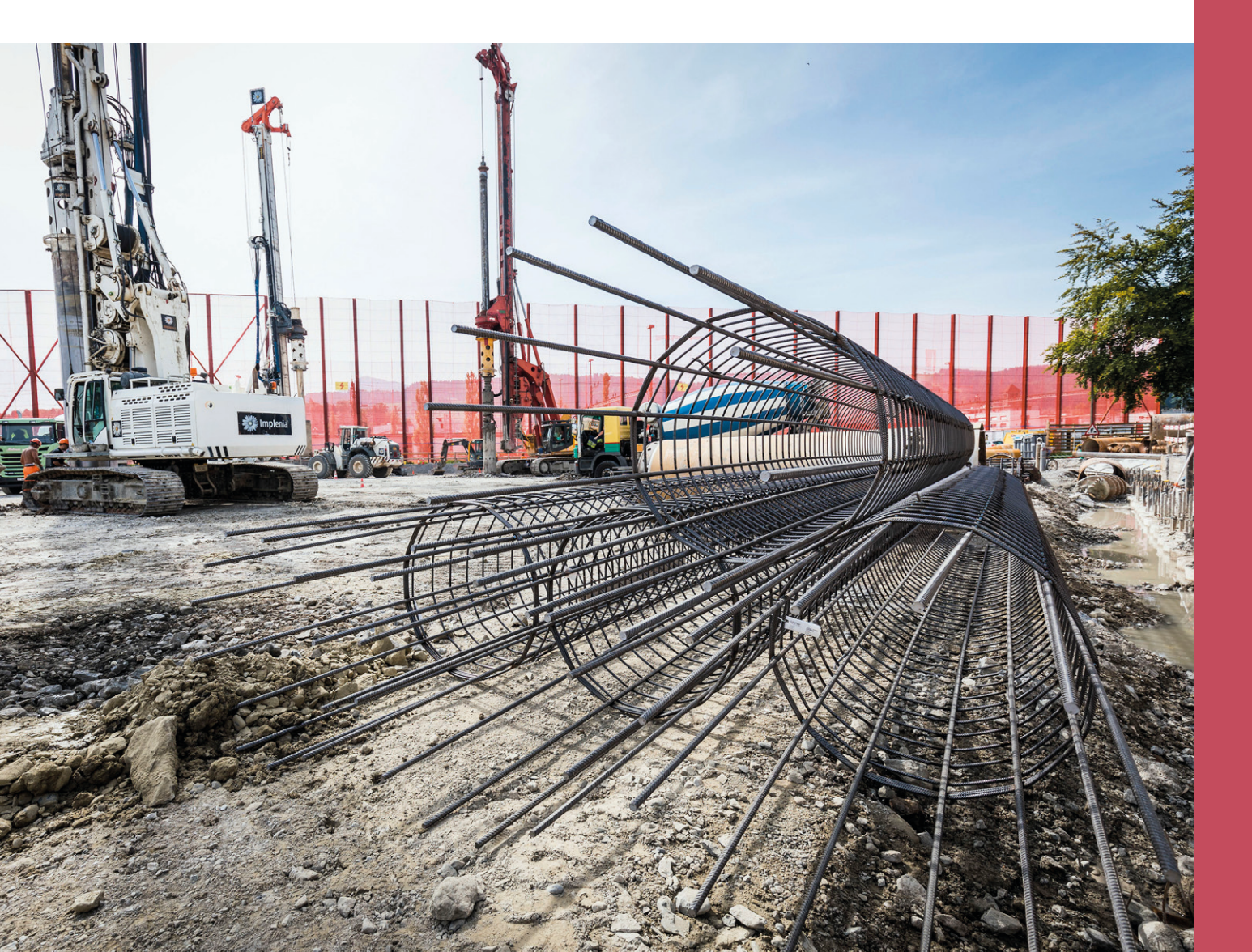

### Inhaltsübersicht

| 1.          | Wie komme ich zum Bohrpfahlprogramm      | 3      |
|-------------|------------------------------------------|--------|
| 1.1.        | Link von Webseite                        | 3      |
| 1.2.        | Wie funktioniert der Download            | 4      |
| 1.3.        | Freigabecode                             | 4      |
| 1.4.        | Einstellungen des Dateipfades            | 4      |
| 2.          | Übersicht Programmoberfläche             | 4      |
| 3.          | Anleitung Projekt erstellen              | 5      |
| 3.1.        | Neues Projekt speichern                  | 5      |
| 3.2.        | Bauteil benennen und Stempel ausfüllen   | 5      |
| 3.3.        | Phase anwählen und benennen              | 5      |
| 3.4.        | Pfahl erstellen                          | 7      |
| 3.5.        | Pfahl kopieren                           | 7      |
| 3.6.        | Neues Bauteil einfügen                   | 7      |
| 3.7.        | Neue Phase                               | 7      |
| 3.8.        | Löschen                                  | 7      |
| 4.          | Ausgabe                                  | 8      |
| 4.I.<br>4 0 | AUSYADESIII                              | о<br>0 |
| 4.Z.        | PDF-EIStellung: Datenblatt gegemte Phage | о<br>0 |
| 4.3.        | ruf-eistenung. Datendialt gesählte Phase | 2      |

### Kontaktadresse

Locher Bewehrungen AG BauSysteme Nollenhornstrasse 7 9434 Au

T +41 848 800 550 F +41 848 800 549

bausysteme@l-bw.ch www.locherbewehrungen.ch

## Gebietsverkaufsleitung

**Gebiet Nord** Ernst Nufer ernst.nufer@l-bw.ch T +41 71 727 52 42

**Gebiet Ost** Hanspeter Frei hanspeter.frei@l-bw.ch T +41 71 727 52 45

# **Engineering-Support**

Leitung René Hug rene.hug@l-bw.ch T +41 71 727 52 17

Projektmitarbeiterin Nadine Dobler nadine.dobler@l-bw.ch T +41 71 727 58 42

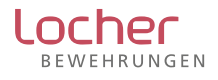

# 1. Wie komme ich zum Bohrpfahlprogramm

#### 1.1. Link von Webseite

www.locherbewehrungen.ch/bohrpfahlprogramm aufrufen und das Antragsformular für die Software «Bohrpfahlprogramm» ausfüllen. Gerne prüfen wir Ihre Angaben und melden uns dann mit dem Downloadlink und dem Freigabecode bei Ihnen.

| Bonrpfaniprogramm                                         | Kontakt                                                                                                    |
|-----------------------------------------------------------|----------------------------------------------------------------------------------------------------|
| * Pflichtfelder<br>Anrede *                               | Locher Bewehrungen AG,<br>BauSysteme<br>Nollenhornstrasse 7<br>CH-9434 Au, SG<br>T +41 848 800 550<br>F +41 848 800 549<br>> bausysteme@l-bw.ch |
|                                                           | - sausysteme growen                                                                                                    |
| Name                                                      |                                                                                                    |
| Vorname *                                                 |                                                                                                    |
| Nachname *                                                |                                                                                                    |
| Firma                                                     |                                                                                                    |
| E-Mail *                                                  |                                                                                                    |
| Telefon *                                                 |                                                                                                    |
| Adresse Strasse / Hausnummer * PLZ * Ort *                |                                                                                                    |
| Land * Schweiz                                            |                                                                                                    |
|                                                           |                                                                                                    |
| Sicherheitsabfrage                                        |                                                                                                    |
| Bitte geben Sie den Code in das untenstehende Feld ein: * |                                                                                                    |
| lo <b>LS</b> AW                                           |                                                                                                    |
| Wenn Sie den Code nicht lesen können, bitte hier klicken. |                                                                                                    |
|                                                           |                                                                                                    |
| Senden Abbrechen                                          |                                                                                                    |

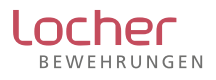

### 1.2. Wie funktioniert der Download

Downloadlink (diesen erhalten Sie von Locher Bewehrungen nach Prüfung der Angaben) anklicken und Speicherpfad für das Programm wählen. Es wird automatisch eine Verknüpfung auf dem Desktop erstellt.

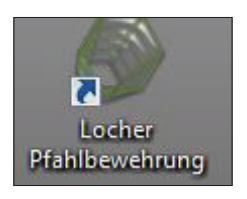

### 1.3. Freigabecode

Das Programm wird durch den Gebietsverkaufsleiter bei einem Besuch freigeschaltet oder der Freigabecode wird Ihnen per E-Mail zugestellt.

### 1.4. Einstellungen des Dateipfades

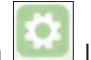

Mit dem Button lässt sich der Dateipfad für die Speicherung der erfassten Projekte auf die eigenen Bedürfnisse einstellen.

| rui         | Farben Vern   | aßung Längenkalkulation                 |          |
|-------------|---------------|-----------------------------------------|----------|
| Projekt Roo | tverzeichnis: | S.\locher_bewehrungen\Pfahlbewehrungen\ |          |
| Km Liste:   |               | 2                                       | <b>1</b> |
| Ladekapazi  | tät Liste     | 2                                       | <b>*</b> |
|             |               |                                         |          |
|             |               |                                         |          |

### 2. Übersicht Programmoberfläche

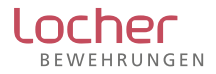

### Die Programmoberfläche besteht aus:

### – Struktur

| Projekt Musterhausen - Mustermann 3 MFH Pfahlfundation |
|--------------------------------------------------------|
| 🗄 Bauteil Mustermann Haus A                            |
| 🚊 Phase Angebot                                        |
| Pfahl 80/1200 Typ A                                    |
| Pfahl 80/1500 unten Typ B                              |
| Pfahl 80/1200 oben Typ C                               |
| Pfahl 40/1400 Typ D                                    |

### - Eingabebereich

| Name                                       |                                               | 72/                 | 1390                           |                          |                                                                  | Teillar                                      | ngen                                |                                                           |                | Scheibe                                          |                                                                                                    |
|--------------------------------------------|-----------------------------------------------|---------------------|--------------------------------|--------------------------|------------------------------------------------------------------|----------------------------------------------|-------------------------------------|-----------------------------------------------------------|----------------|--------------------------------------------------|----------------------------------------------------------------------------------------------------|
| Anzah                                      | e.                                            | 1                   |                                | -                        |                                                                  | D-                                           | 72                                  | cm                                                        |                | - •                                              |                                                                                                    |
| Anz. p                                     | ro Einrie                                     | chtung:             | 1                              | -                        |                                                                  | K(opf)                                       | = 100                               | cm                                                        |                |                                                  |                                                                                                    |
| Korblä                                     | inge KL                                       | = 139               | 0                              | _                        | cm                                                               | F(uß)-                                       | 10                                  | cm                                                        |                |                                                  |                                                                                                    |
| ängseis                                    | en                                            |                     |                                |                          |                                                                  |                                              |                                     |                                                           |                | Gesamt As                                        |                                                                                                    |
| osition                                    | Anzah                                         | n]Ø[n               | m] :                           | Stahlsor                 | rte Länge                                                        | e[cm]                                        | unten (cr                           | n] oben [c                                                | m]             |                                                  |                                                                                                    |
| P1                                         | 10                                            | 30                  | -                              | B500B                    | • 1390                                                           |                                              | 0                                   | 0.0                                                       |                | 7069                                             |                                                                                                    |
| P2                                         | 0                                             | 20                  | ī                              | B500B                    | • 1390                                                           |                                              | 0                                   | 0                                                         | 1              | mm2                                              |                                                                                                    |
| ipirale<br>Posit                           | Kopf                                          | Fuss<br>[mm]        | Distar                         | nzhalter                 | Aussteifung                                                      | Isringe Z                                    | usätze<br>Wickl                     | Zentralstab<br>ungen                                      | Rohre          | Stahlplatten<br>Spiraleko                        | Bemerkunger                                                                                                    |
| ipirale<br>Posit                           | Kopf                                          | Fuss<br>[mm]        | Dista                          | nzhalter                 | Aussteifung<br>Anzahl<br>Wendelhöhe                              | isringe Z                                    | Cusätze<br>Wickl<br>am An<br>und ar | Zentralstab<br>ungen<br>fang<br>n Ende                    | Rohre          | Stahlplatten<br>Spiraleko<br>entlang S           | Bemerkunger<br>nzentration<br>pirale                                                                                |
| pirale<br>Posit<br>P3                      | Kopf                                          | Fuss<br>[mm]        | Dista                          | nzhalter                 | Aussteifung<br>Anzahl<br>Wendelhöhe                              | isringe Z<br>en                              | Cusätze<br>Wickl<br>am An<br>und an | Zentralstab<br>ungen<br>fang<br>n Ende<br>Anzah<br>Wicklu | Rohre          | Stahlplatten<br>Spiraleko<br>entlang S<br>Konzen | Bemerkunger<br>nzentration<br>pirale<br>Anzahl<br>trationen<br>0 -                                                  |
| pirale<br>Posit<br>P3                      | Kopf<br>ion Ø                                 | Fuss<br>[mm]<br>0 • | Dista                          | nzhalter                 | Aussteifung<br>Anzahl<br>Wendelhöhe<br>1 •<br>Wendelhöhe         | en                                           | Cusătze<br>Wickl<br>am An<br>und ar | Zentralstab<br>ungen<br>fang<br>n Ende<br>Anzah<br>Wicklu | Rohre          | Stahlplatten<br>Spiraleko<br>entlang S<br>Konzen | Bemerkunger<br>nzentration<br>pirale<br>Anzahl<br>trationen<br>0 -                                                  |
| pirale<br>Posit<br>P3<br>G1=               | Kopf<br>ion Ø<br>1<br>Gan<br>10               | Fuss<br>[mm]<br>0 - | Dista                          | W1=                      | Aussteifung<br>Anzahl<br>Wendelhöhe<br>1                         | en<br>en<br>cm<br>cm                         | Cusătze<br>Wickl<br>am An<br>und ar | Zentralstab<br>ungen<br>fang<br>n Ende<br>Anzah<br>Wicklu | Rohre<br>Ingen | Stahlplatten<br>Spiraleko<br>entlang S<br>Konzen | Bemerkungen<br>nzentration<br>pirale<br>Anzahl<br>trationen<br>0<br>Anzahl<br>Wicklungen                            |
| pirale<br>Posit<br>P3<br>G1=<br>G2=        | Kopf<br>ion Ø<br>11<br>Gan<br>10              | Fuss<br>[mm]<br>0 • | Distar<br>cm<br>cm             | W1=<br>W2=               | Aussteifung<br>Anzahl<br>Wendelhöhe<br>1                         | en<br>]<br>cm<br>] cm                        | Uusätze<br>Wickl<br>am An<br>und an | Zentralstab<br>ungen<br>fang<br>n Ende<br>Anzah<br>Wicklu | Rohre<br>Ingen | Stahlplatten<br>Spiraleko<br>entlang S<br>Konzen | Bemerkungen<br>nzentration<br>pirale<br>Anzahl<br>trationen<br>0 •<br>Anzahl<br>Wicklungen<br>4.5 •                 |
| pirale<br>Posit<br>P3<br>G1=<br>G2=<br>G3= | Kopf<br>ion Ø<br>1<br>Gan<br>10<br>0.0<br>0.0 | Fuss<br>(mm)<br>0 • | Crm<br>Crm<br>Crm<br>Crm       | W1=<br>W2=<br>W3=        | Aussteifung<br>Anzahl<br>Wendelhöhe<br>1280<br>0.0<br>0.0        | en<br>cm<br>cm<br>cm<br>cm<br>cm             | Cusătze<br>Wickl<br>am An<br>und ar | Zentralstab<br>ungen<br>fang<br>n Ende<br>Anzah<br>Wickl  | Rohre<br>Ingen | Stahlplatten<br>Spiraleko<br>entlang S<br>Konzen | Bemerkungen<br>nzentration<br>pirale<br>Anzahl<br>trationen<br>0<br>Anzahl<br>Wicklungen<br>4.5<br>Ganghoho         |
| Posit<br>P3<br>G1=<br>G2=<br>G3=<br>G4-    | Kopf<br>ion Ø<br>1<br>Gan<br>10<br>0.0<br>0.0 | Fuss<br>[mm]<br>0 - | Distan<br>cm<br>cm<br>cm<br>cm | W1=<br>W2=<br>W3=<br>W4- | Aussteifung<br>Anzahl<br>Wendelhöhn<br>1280<br>0.0<br>0.0<br>0.0 | en<br>cm<br>cm<br>cm<br>cm<br>cm<br>cm<br>cm | Cusătze<br>Wickl<br>am An<br>und ar | Zentralstab<br>ungen<br>fang<br>Micklu<br>3               | Rohre          | Stahlplatten<br>Spiraleko<br>entlang S<br>Konzen | Bemerkungen<br>nzentration<br>pirale<br>Anzahl<br>trationen<br>0<br>Anzahl<br>Wicklungen<br>4.5<br>Ganghoho<br>2 cm |

### - Vorschau

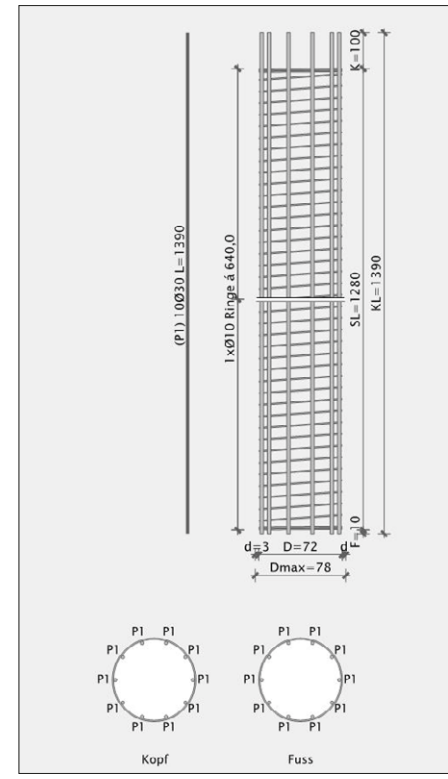

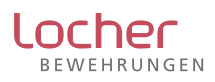

# 3. Anleitung Projekt erstellen

### 3.1. Neues Projekt speichern

Ein neues Projekt mit dem Button \_\_\_\_\_\_ speichern, die Bezeichnung besteht aus Ort und Projektname.

| <ul> <li>Projekt Musterhausen - Mustermann</li> <li>Bauteil Neu</li> <li>Phase Angebot</li> <li>Pfahl Neu</li> </ul> | Projekt: Musterhausen - Mustermann        |
|----------------------------------------------------------------------------------------------------|-------------------------------------------|
|                                                                                                    | Grundparameter                            |
|                                                                                                    | Bewehrung: B500B<br>Stahlplatte: S235JRG2 |

### 3.2. Bauteil benennen und Stempel ausfüllen

Bemerkung Bauteile: Pfahlwand, Gründung, Abschnitt 1, usw.

| Bauteil<br>Mustermann Haus A   |                                                                                                    |                            |           |                   |
|--------------------------------|----------------------------------------------------------------------------------------------------|----------------------------|-----------|-------------------|
| Iame (kurz): Mustermann Haus A |                                                                                                    |                            |           |                   |
|                                | A Contraction of the second second se |                            |           |                   |
| tempel                         |                                                                                                    |                            |           |                   |
| rojekt Nr.: A/1111 zu Plan Nr. | A/9999/X                                                                                                    |                            |           |                   |
| Bauteil im Stempel (lang):     |                                                                                                    | Termin 1. Lieferung:       |           | Transport         |
| Pfahlfundation Haus A          |                                                                                                    | Dienstag ,14. Januar 20. ◄ |           |                   |
| Projekt                        | Bauingenieur                                                                                                    | Bauunternehmer             | Bauführer |                   |
| 3 MFH Mustermann               | Statik AG                                                                                                    | Pfahl und Ramm AG          | Name:     | Pan Peter         |
| Musterstrasse 1-3              | Herr Thomas Morus                                                                                                    | Rütlistrasse 1             | Telefon:  | +41 79 999 99 99  |
| 9997 Musterhausen              | Projektleiter                                                                                                    | 9998 Entenburg             | Polior    |                   |
|                                | Bildstrasse 1                                                                                                    |                            | Name      | Löwenherz Richard |
|                                | 9999 Entenhausen                                                                                                    |                            | Telefon:  | +41 76 888 88 88  |

### 3.3. Phase anwählen und benennen

| Angebot                        |
|--------------------------------|
| Dienstag , 14. Januar 2020 🗐 🖛 |
| Peter Pan / Thomas Morus       |
|                                |

Bemerkung Phase: Angebot, Anfrage 1, Anfrage 2 (Anfrage 1 korrigiert)

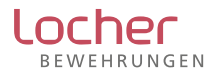

### 3.4. Pfahl erstellen

| Pfahl Neu | anwählen und unter Name | Name: | 80/1200 Typ A |
|-----------|-------------------------|-------|---------------|

mit Durchmesser (cm), Länge (cm) und Typ bezeichnen

Beispiel:

Pfahl 80/1200 Typ A

Danach Pfahldetails in Maske entsprechend Vorgaben ergänzen bzw. anpassen

| Name                |              | 80/1280        | Typ1                    | Teil                 | langen    |                  | Scheibe            |
|---------------------|--------------|----------------|-------------------------|----------------------|-----------|------------------|--------------------|
| Anzah               | Ŀ            | 62             |                         | D=                   | 80        | cm               | - •                |
| Anz. p              | o Einrich    | ung: 1         |                         | K(o                  | pf)= 130  | cm               |                    |
| Korblä              | nge KL=      | 1280           | cm                      | F(ul                 | 3)= 10    | cm               |                    |
| Ronona              | -            |                |                         |                      |           |                  |                    |
| längseise           | en           |                |                         |                      |           |                  | Gesamt As          |
| angseis<br>Position | en<br>Anzahl | Ø [mm]         | Stahlsorte              | Länge[cm]            | unten [cm | ı] oben [cm]     | Gesamt As          |
| Position            | Anzahl       | Ø [mm]<br>40 🔻 | Stahlsorte<br>Default 👻 | Länge[cm]<br>1280.00 | unten [cm | ) oben [cm]<br>0 | Gesamt As<br>20106 |

und folgende Register abarbeiten

| Spirale | Kopf | Fuss | Distanzhalter | Aussteifungsringe | Zusätze | Zentralstab | Rohre | Stahlplatten | Bemerkungen |
|---------|------|------|---------------|-------------------|---------|-------------|-------|--------------|-------------|
|---------|------|------|---------------|-------------------|---------|-------------|-------|--------------|-------------|

### 3.5. Pfahl kopieren

Mit wird der angewählte Korb - Pfahl 80/1200 Typ A kopiert und diese Vorlage kann für den weiteren Bohrpfahl angepasst werden. Pfahldetails und Register gemäss Vorgaben durchgehen.

### 3.6. Neues Bauteil einfügen

Neues Bauteil einfügen anwählen oder Bauteil kopieren anwählen und entsprechend umbenennen und Pfähle anpassen.

#### 3.7. Neue Phase

Phase kopieren anwählen 🗾 und Phase entsprechend neu benennen.

### 3.8. Löschen

In Struktur gewünschte Stelle markieren Bauteil Gründung Der Phase Angebot danach löschen anwählen

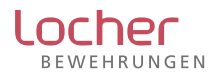

### 4. Ausgabe

### 4.1. Ausgabestil

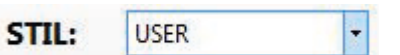

Über Stil kann die gewünschte Darstellung ausgewählt werden, Darstellung wir nach Anwahl sofort angepasst. Bei USER wir alles angezeigt.

Es stehen folgende weiteren Stile zu Verfügung:

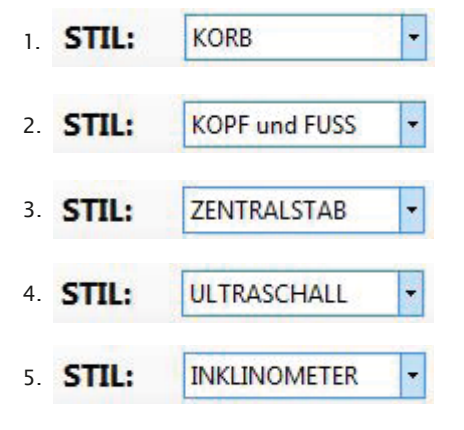

### 4.2. PDF-Erstellung: Datenblatt einzelner Pfahl

Im Pfad entsprechenden Pfahl anwählen = Pfahl 80/1200 Typ A

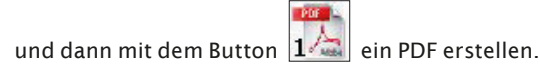

Bemerkung: Entsprechend der Stileinstellung erfolgt die PDF-Erstellung des Datenblattes.

### 4.3. PDF-Erstellung: Datenblatt gesamte Phase

In Pfad entsprechende Phase anwählen 🖨 Phase Angebot

und dann mit dem Button Affai ein PDF erstellen.

Die Daten werden automatisch in den vordefinierten Pfad aus Punkt 1.4. abgespeichert und können danach von dort direkt per E-Mail versendet werden.

#### → Wichtig

Bitte senden Sie uns nebst der PDF-Datei auch die PFXML-Datei per E-Mail mit.

Musterhausen - Mustermann 3 MFH Pfa... 21.01.2020 14:39 PFXML-Datei

Diese wird ebenfalls unter dem vordefinierten Pfad abgelegt und ermöglicht uns eine vereinfachte Weiterverarbeitung.

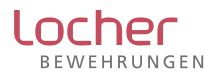